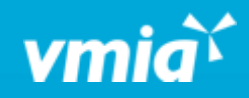

## **VMIA** Portal

How do I view my policy and download documents?

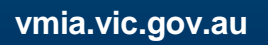

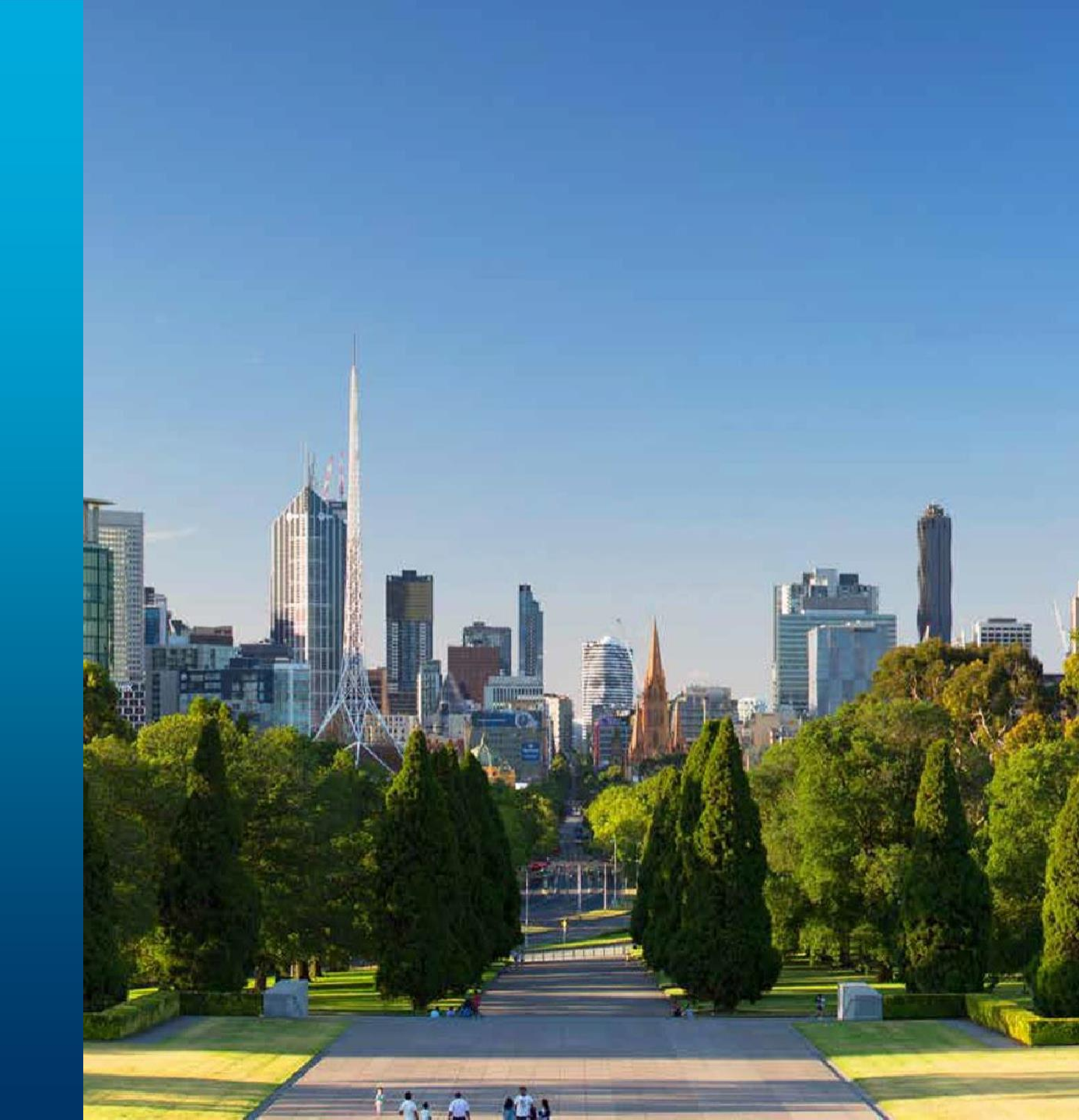

## Table of Contents

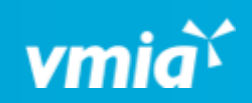

| # | Step                                                    | Slides |
|---|---------------------------------------------------------|--------|
| 1 | How to locate the relevant policy on the portal         | 3      |
| 2 | How to view policy details (without downloading)        | 4      |
| 3 | How to download policy documents                        | 5      |
| 4 | How to view details of past or upcoming policies online | 6      |

2

OFFICIAL

#### How do I view my policy and download documents?

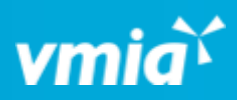

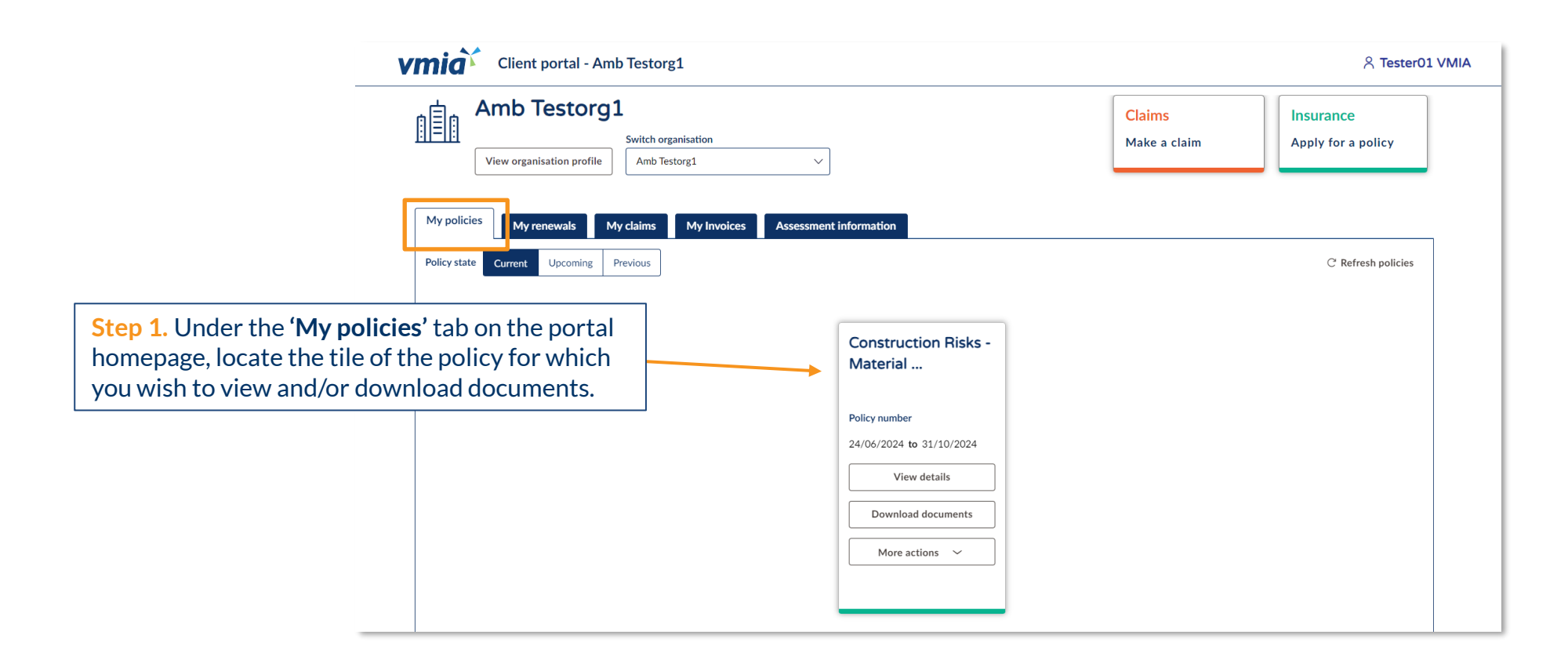

OFFICIAL

## How do I view my policy and download documents?

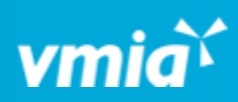

#### **Option 1: View policy details (without downloading)**

|        |                            | Amb T              | Testor              | g1<br>Switch o<br>Amb | organisation<br>Festorg1                                                         | ~                                 |
|--------|----------------------------|--------------------|---------------------|-----------------------|----------------------------------------------------------------------------------|-----------------------------------|
|        | My policie<br>Policy state | S My re<br>Current | enewals<br>Upcoming | My claims<br>Previous | My Invoices                                                                      | Assessment                        |
| Step 1 | . Click                    | (View              | detail              | s'.                   | Business trav<br>Policy number<br>01/08/2024 to 30/<br>View deta<br>Download doo | vel<br>06/2025<br>ails<br>cuments |
| _      |                            |                    |                     |                       | More actions                                                                     | · ~                               |

| View policy details          | ×                                                                                                    |  |  |
|------------------------------|----------------------------------------------------------------------------------------------------|--|--|
| S About policy               | Step 2 Click on the section for which you want to                                                      |  |  |
| Scope of Cover               | view details. You will see all the policy information<br>without having to download any documentation. |  |  |
| Journey                      | Journey         Schedule of Benefits         Aggregate limit of liability         Excess               |  |  |
| Schedule of Benefits         |                                                                                                    |  |  |
| Aggregate limit of liability |                                                                                                    |  |  |
| S Excess                     |                                                                                                    |  |  |
|                              |                                                                                                    |  |  |

OFFICIAL

## How do I view my policy and download documents?

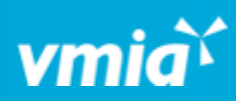

#### **Option 2: Download policy documents**

|           | Amb Testorg 1                                                                        | Switch organisation Amb Testorg1 |
|-----------|--------------------------------------------------------------------------------------|----------------------------------|
|           | My policies     My renewals     My       Policy state     Current     Upcoming     P | y claims My Invoices Assessment  |
| Chara 4   |                                                                                      | Business travel                  |
| Step 1. ( | Lick Download docum                                                                  | O1/08/2024 to 30/06/2025         |

| Download documents                                         |                                                                           | ×                                                                    |                                                            |
|------------------------------------------------------------|---------------------------------------------------------------------------|----------------------------------------------------------------------|------------------------------------------------------------|
| Policy No.C0016353 (Business travel)                       |                                                                           |                                                                      |                                                            |
| Certificate of currency Policy schedule                    | The following documents are available<br>Certificate of currency Download | Step 3. Click 'Downl<br>will download to you<br>you can then save or | <b>oad'</b> . The document<br>ur browser where<br>• print. |
| Policy wording Step 2. Select the doo to download from the | cument you want<br>e left-hand side.                                      |                                                                      |                                                            |
| L                                                          | No attachments                                                            |                                                                      |                                                            |

#### How do I view my policy and download documents?

# Vmia

#### How to view details of past or upcoming policies online

| Client portal - Amb Testorg1                                                                                                    |                                           |                                                                                                    |
|----------------------------------------------------------------------------------------------------|-------------------------------------------|----------------------------------------------------------------------------------------------------|
| Amb Testorg1         Switch organisation         View organisation profile                                                                             | ~                                         | Claims<br>Make a claim                                                                                                    |
| My policies     My renewals     My claims     My Invo       Policy state     Current     Upcoming     Previous                                         | bices Assessment information              |                                                                                                    |
| Step 1. From the 'My policies' tab on the portal homepage, click 'Upcoming' or Previous' to show all upcoming or past policies (for the past 7 years). | Construction Risks -<br>Material          |                                                                                                    |
|                                                                                                    | Policy number<br>24/06/2024 to 31/10/2024 |                                                                                                    |
|                                                                                                    | View details Download documents           | Step 2. Locate the tile of the policy for which<br>wish to see details/download documentatior<br>follow the steps outlined above regarding hc |

ding how to view your policy and/or download documents.